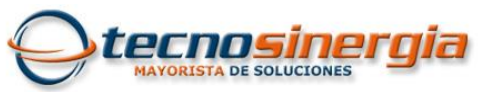

## GRABACIÓN DE SNAPSHOTS EN CÁMARA MERIVA

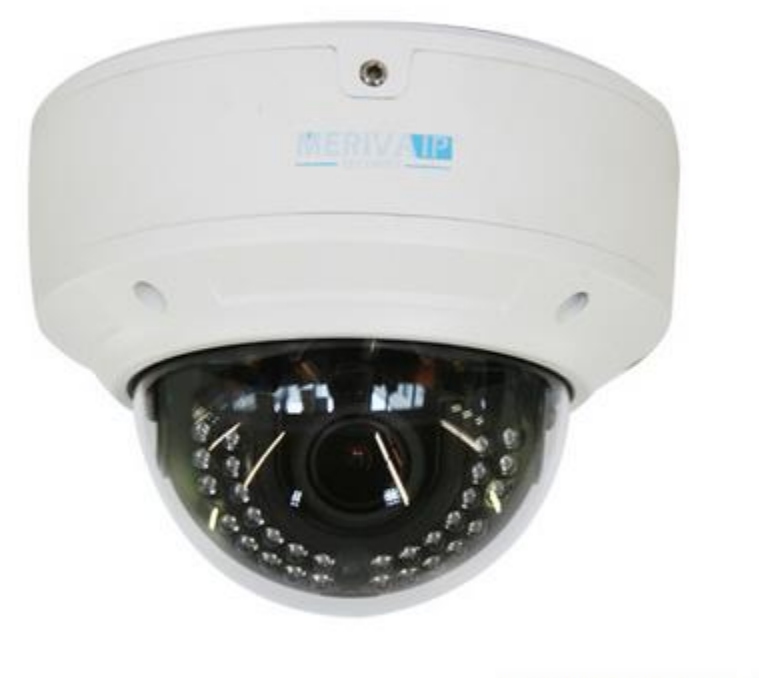

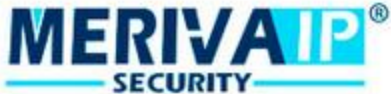

En esta guía se detalla como hacer una grabación de snapshots (fotografías instantáneas) en una cámara Meriva MVD300TV dentro de la memoria SD interna.

1. Hay que insertar la memoria SD dentro de la cámara como se muestra la imagen

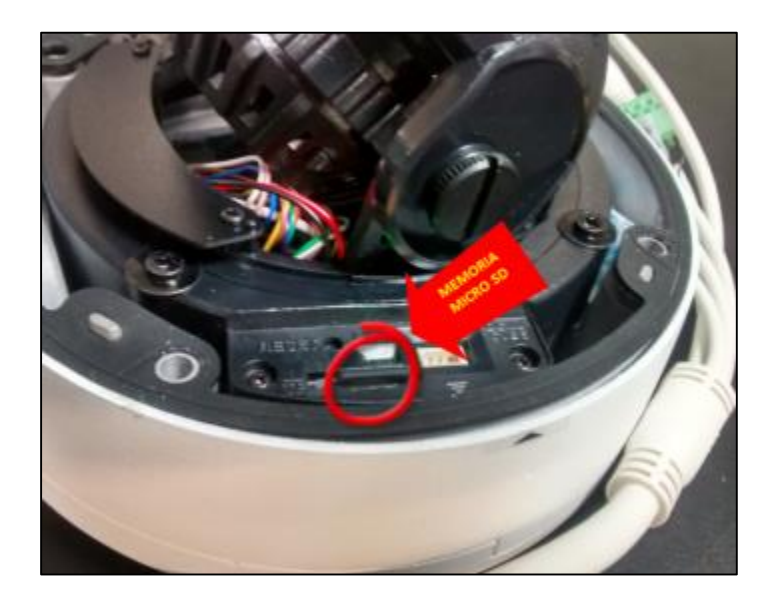

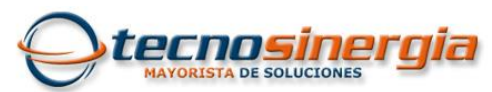

2. Rastreamos la cámara en nuestra RED y una vez dentro de la configuración vamos a formatear la memoria SD. En esta misma ventana nos aparece el status de la memoria y el espacio disponible.

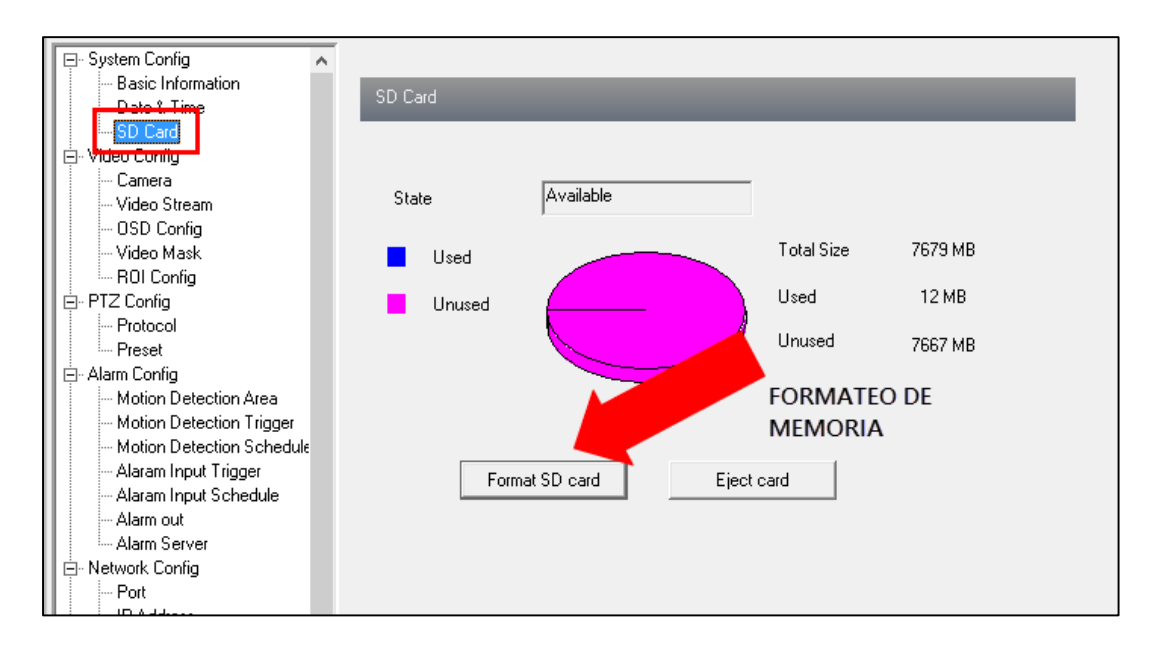

3. Vamos a crear la regla de detección de movimiento, esto se hace en el menú Alarm config > Motion detection trigger y en este menú habilitamos las opciones mostradas en la imagen, que es habilitar la alarma, habilitar la snapshot y ajustar el tiempo de retención de 5 segundos.

| 📮 System Config 🔥         |                                                |
|---------------------------|------------------------------------------------|
| - Basic Information       | Motion alarm setting                           |
| - Date & Time             |                                                |
| SD Card                   |                                                |
| 🚊 Video Config            | 🔽 Enable alarm 🛛 🛛 Alarm Holding 🛛 5 Seconds 🔍 |
| Camera                    | Time                                           |
| Video Stream              | Trigger alarm out                              |
| OSD Config                | Alarm out1                                     |
| Video Mask                |                                                |
| ROI Config                |                                                |
| 🖻 - PTZ Config            |                                                |
| Protocol                  | ✓ Trigger snap                                 |
| Preset                    |                                                |
| Alarm Config              | 🔲 Trigger Email                                |
| Motion Detection Area     |                                                |
| Motion Detection Trigger  | 🗖 Trigger FTP                                  |
| Motion Detection Schedule |                                                |
| - Alaram Input Trigger    |                                                |
| Alaram Input Schedule     |                                                |
| Alarm out                 |                                                |
| Alarm Server              |                                                |
| ⊡- Network Config         |                                                |
| Port                      |                                                |
| - IP Address              |                                                |
| - Server Config           |                                                |
| - IP Notify               |                                                |
| - DDNS config             |                                                |
| DTCD -                    |                                                |

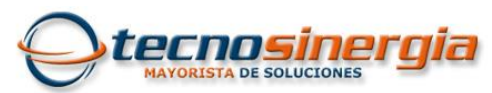

4. Vamos ahora a verificar que este creado el horario de detección de movimiento. En este ejemplo la detección de movimiento se habilita las 24 horas del día los 7 días de la semana.

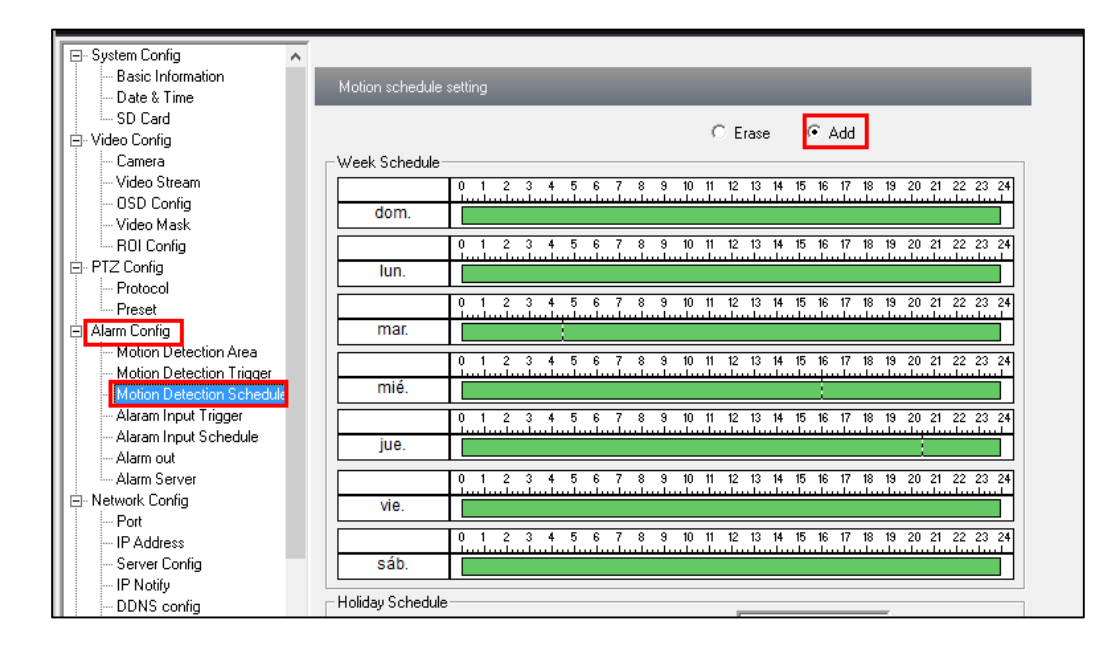

5. Por ultimo vamos a configurar el tamaño de la snapshot tomada, esto en el menú video stream.

| 🖃 System Config 📃 🔺        |                          |                   |                |                |               |  |
|----------------------------|--------------------------|-------------------|----------------|----------------|---------------|--|
| - Basic Information        |                          |                   |                |                |               |  |
| Date & Time                | Video Stream             |                   |                |                |               |  |
| SD Card                    |                          |                   |                |                |               |  |
| 🚊 Video Config             |                          |                   |                |                |               |  |
| Camera                     |                          | Besolution        | Frame rate     | Bitrate tune   | Video quality |  |
| - Video Stream             |                          | 110001040011      | i i dino i dio | puldio ()po    | ridoo quality |  |
| OSD Config                 |                          |                   |                |                |               |  |
| Video Mask                 |                          | 2048×1536         | ▼ 30           | CBR            | _ Highest     |  |
| ROI Config                 |                          |                   |                |                |               |  |
| 🚊 PTZ Config               | 2                        | 704×480           | <b>▼</b>  30   | <b>▼</b>   CBR | Highest       |  |
| Protocol                   |                          |                   |                |                |               |  |
| Preset                     | 3                        | 352×240           | ▼  30          | ▼ CBR          | _  Highest    |  |
| 🚊 Alarm Config             |                          |                   |                |                |               |  |
| - Motion Detection Area    |                          |                   |                |                |               |  |
| - Motion Detection Trigger |                          |                   |                |                |               |  |
| Motion Detection Schedule  |                          |                   |                |                |               |  |
| - Alaram Input Trigger     |                          |                   |                |                |               |  |
| - Alaram Input Schedule    |                          |                   |                |                |               |  |
| - Alarm out                |                          |                   |                |                |               |  |
| Alarm Server               |                          | Alarm Picture Siz | e  2048x1536   | <b>_</b>       |               |  |
| 🚊 Network Config           |                          |                   |                |                |               |  |
| - Port                     | Video encode slice split |                   |                |                |               |  |
| IP Address                 |                          |                   |                |                |               |  |
| - Server Config            |                          |                   |                |                |               |  |
| - IP Notify                |                          |                   |                |                |               |  |
| - DDNS config              |                          |                   |                |                |               |  |
|                            |                          |                   |                |                |               |  |

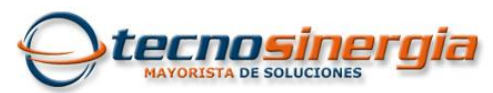

6. Para verificar que ya está grabando por detección de movimiento, en la ventana de vista en vivo se activara el icono de detección.

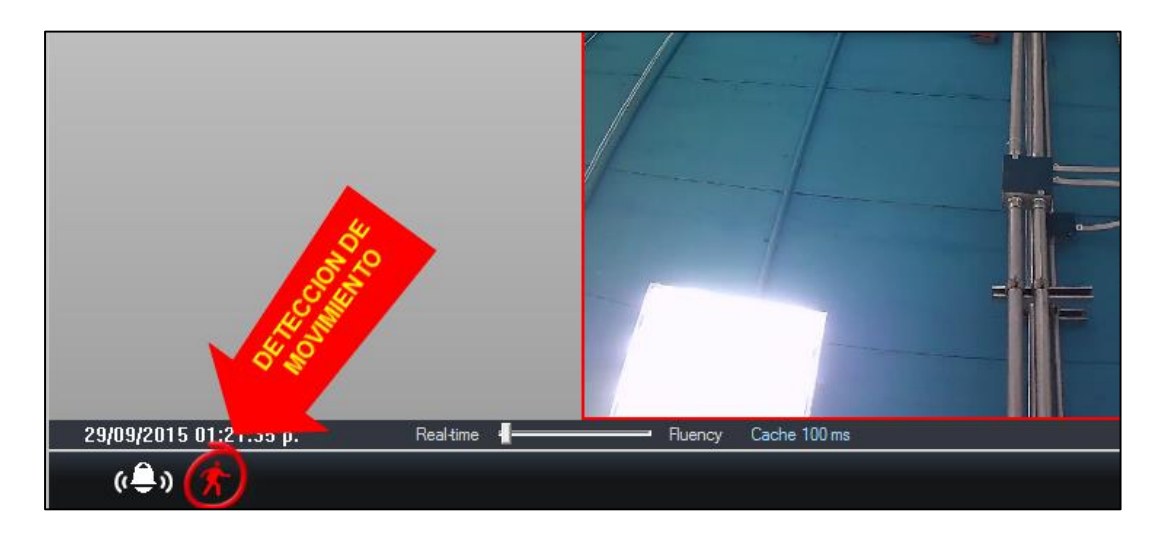

7. Para ver las snapshots guardadas podemos ir al menú Picture, auqui podemos ver los archivos almacenados.

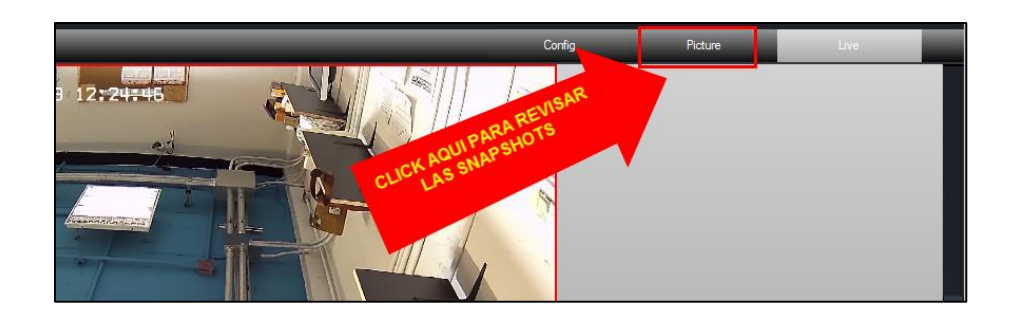

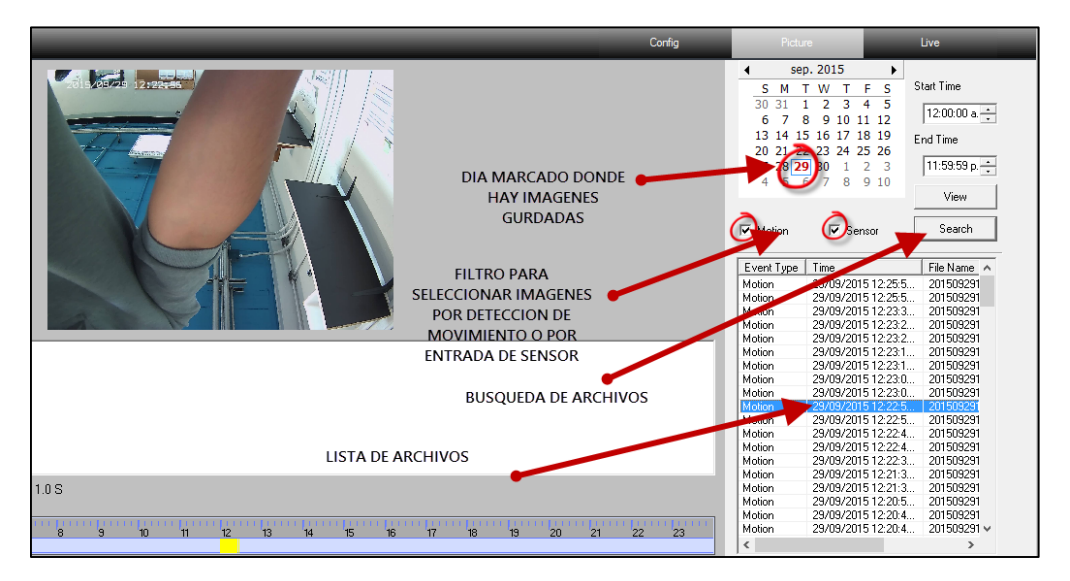